# MB2-50X

## 記載内容訂正

### と

## タッチパネル制御ソフトウェアのインストール

(1)(USB Tool forWindows 98、Windows2000 and Windows Me Release 1.00A) (2)(USB Tool for WindowsXP and Windows2000 Release 2.30)

> 2002年1月15日 (株)リコー

#### 記載内容訂正と追加情報のお知らせ

#### 記載内容の訂正

パソコンから本機の機能を制御する ..... P.56 インターフェース 正 データ長 8 [bits] 誤 データ長 7 [bits] .....Р.57 制御シーケンス [例] 光源ランプの電源を「点灯(入)」にする。 パソコンから送信するコマンド 正 30 30 21 0D 誤 30 30 31 0D ..... P.58 リコモンコマンド ZOOM/FOCUS(ASC 、HEX) 正 空欄(機能しません) 誤 r 0 f 7 2 h 3 1 h 3 0 h メニュー設定コマンド ..... P.61 クランプ幅 正 43h 4Ch 57h 誤 43h 4Ch 50h

|          |               |              |              |          |     |      | ME  | DHIA | SITE | MB2- | 50X | 使用  | 説明書 |
|----------|---------------|--------------|--------------|----------|-----|------|-----|------|------|------|-----|-----|-----|
| [ 何<br>ノ | リ] コン<br>パソコン | ノトラン<br>ノからi | ストR.<br>送信する | <br>3コマン | ノド  |      |     |      |      |      |     |     |     |
| ΤĒ       | 30            | 30           | 50           | 2 B      | 31  | 30   | 30  | 2 B  | 30   | 2 D  | 30  | 35  | 0 D |
| 誤        | 30            | 30           | 50           | 2 B      | 31  | 30   | 2 B | 30   | 2 D  | 30   | 35  | 0 D |     |
| 才        | 機から           | らパソコ         | コンにネ         | をすコマ     | マンド | (状態) | )   |      |      |      |     |     |     |
| ΤĒ       | 30            | 30           | 50           | 2 B      | 31  | 30   | 30  | 2 B  | 30   | 2 D  | 30  | 35  | 0 D |
| 誤        | 30            | 30           | 50           | 2 B      | 31  | 30   | 2 B | 30   | 2 D  | 30   | 35  | 0 D |     |

## タッチパネル制御ソフトウエアのインストール(1)

タッチパネル制御ソフトウェア「USB Tool for Windows Me and Windows2000 release 1.00A」は、 Windows98/Me/2000環境において動作します。

#### インストール

すでにタッチパネル制御ソフトウェアがインストールされていて、再インストールする 場合は、タッチパネル制御ソフトウェアをアンインストールしてください。 USBケーブルを使用してタッチパネルコントローラとパソコンを接続し、タッチパネルコントロ ーラの電源を入れると、自動的にソフトウェアのインストールが始まります。

| イルの参照                     |                                               |       |   |          | ?     |
|---------------------------|-----------------------------------------------|-------|---|----------|-------|
| ファイルの場所の                  | 35 インチ FD (                                   | A)    | • | 🗢 🗈 💣 🗊• |       |
| 成歴<br>デス30-57*<br>マイトキュント | EloLib<br>EloVa<br>Setup<br>Uninst<br>usbtool |       |   |          |       |
| 71 I.Ca-3                 | 77-1ル名(11):                                   | Setup |   | -        | 間((0) |
| 712010-0                  | ファイルの種類(①:                                    | プログラム |   | *        | キャンセル |

 画面の指示に従って、「USB ヒューマンインターフェイスデバイス」のインストールを開始します。この作業が完了すると、タッチパネルコントローラが認識されている状態 (タッチするとマウスポインタが動く状態)で、「USB Tool for
WINDOWS98 and WINDOWS2000 1.00A」のフロッピー ディスクを挿入する。「スタート」 「ファイル名を指定して実行」で3.5インチ (A:)を選択し、「set up」を選択し、「開く」をクリックする。

| イルの参照        |             |       |     |          |                                                           |
|--------------|-------------|-------|-----|----------|-----------------------------------------------------------|
| ファイルの場所の     | 35 インチ FD ( | A)    | - + | • 🗈 💣 💷• |                                                           |
| 2            | EloLib      |       |     |          |                                                           |
| 200<br>101 H | EloVa       |       |     |          |                                                           |
| 74           | Uninst      |       |     |          |                                                           |
|              | Jushtool    |       |     |          |                                                           |
| - 1 × 1(4)   | CHXIS       |       |     |          |                                                           |
|              |             |       |     |          |                                                           |
| 71 1-42321   |             |       |     |          |                                                           |
|              |             |       |     |          |                                                           |
| 71 1/2 -3    | 1           |       |     |          | 2                                                         |
|              | ファイル名(11):  | Setup |     | -        | ■<br>(1)<br>(1)<br>(1)<br>(1)<br>(1)<br>(1)<br>(1)<br>(1) |
| 71 2010-0    | ファイルの種類(D): | プログラム |     | *        | キャンセル                                                     |

次に「スタート」 「ファイル名を指定して実行」で3.5インチ(A:)を選択し、「set up」を選択し、「開く」をクリックする。

| -     |             | an an taon | Bar Para Inda | #### /5.8. # |
|-------|-------------|------------|---------------|--------------|
| 2     | 下リソース名を     | 法比较        | 50<br>50      | alcun 2074   |
| 名前(2) | A#Setup.exe |            |               | 1            |
|       | 1.4 m       |            |               |              |

「OK」ボタンをクリックします。

| Eb USB Tool for Windows Sebup | Welcome to Elo USB Tool for Windows Setup.<br>This program will install the Elo USB touchscreen driver<br>on your computer. It is strongly recomended that you exit<br>all Windows programs before running this Setup program. | × |
|-------------------------------|----------------------------------------------------------------------------------------------------|---|
|                               | <u>≪Beck N</u> ext >                                                                                                    |   |

「Next」ボタンをクリックします。

| Please read the fo<br>the agreement.                                                                          | lowing license agreement ca                                                                                                    | refully. Use the scroll ba                                                                                                    | r to see the rest                                                                    |
|----------------------------------------------------------------------------------------------------|----------------------------------------------------------------------------------------------------|----------------------------------------------------------------------------------------------------|--------------------------------------------------------------------------------------|
| End-User License                                                                                              | Agreement                                                                                                    |                                                                                                    |                                                                                      |
| BY DOWNLOAD<br>AGREEING TO B                                                                                  | NG AND/OR INSTALLING<br>ECOME BOUND BY THE TI<br>SOFTWARE PRODUCT LI                                                                                                    | THE SOFTWARE YOU<br>ERMS OF THIS AGREE<br>CENSE AND LIMITED                                                                                                    | ARE<br>MENT,<br>WARRANTY.                                                            |
| IMPORTANT RE<br>Agreement ("EUL<br>entity) and Elo To<br>touchscreen and<br>computer softwar<br>("SOFTWARE"). | D CAREFULLY: This Elo To<br>"J is a legal agreement betw<br>uchSystems for the software<br>controller or touchmonitor, will<br>printed materials and any "<br>By installing, copying or othe | ouchSystems End-User<br>ween you (either an indiv<br>portion of this Elo Touch<br>nich includes the accom<br>online" or electronic doo<br>rwise using the SOFTW | License<br>idual or a single<br>hSystems<br>panying<br>sumentation<br>ARE, you agree |
| Do you accept the<br>not have full touch<br>must accept the li                                                | terms of the preceding licen<br>monitor functionality and sets<br>ense agreement.                                                                                                    | se agreement? If you ch<br>up will close. To have fu                                                                                                    | ioose No, you wi<br>Il functionality yo                                              |

「Yes」ボタンをクリックします。

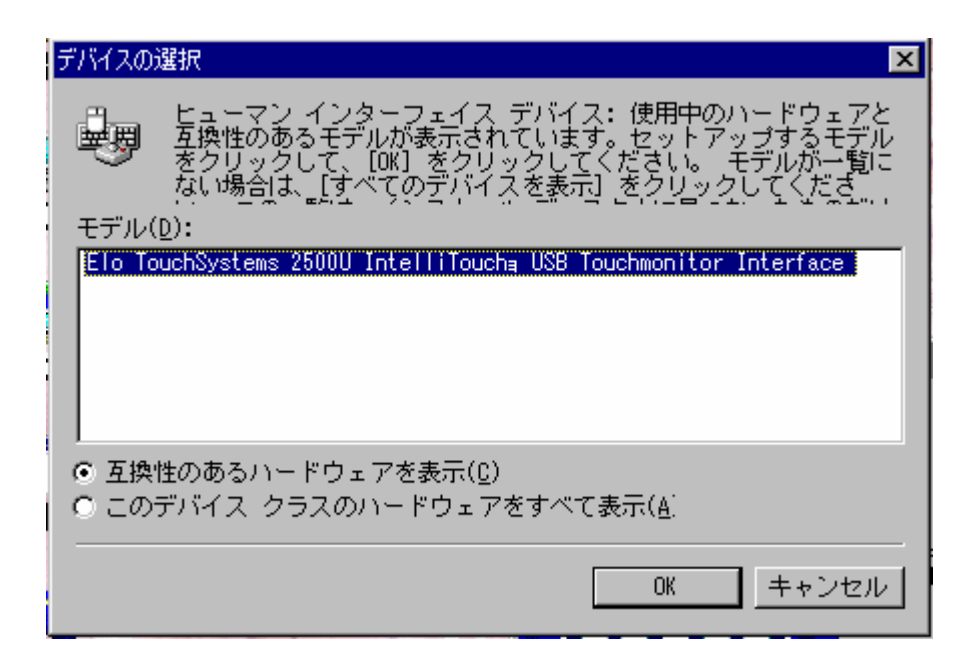

「OK」ボタンをクリックします。

| Elo USB Tool for Windows Setup | ×                                                                                                    |
|--------------------------------|----------------------------------------------------------------------------------------------------|
| TOUCHSYSTEMS                   | The first part of the Elo touchmonitor setup is complete.<br>Choose Finish to restart your system. After Windows<br>loads, a program will automatically launch to align your<br>touchmonitor. Touch each of the alignment targets as<br>they appear on your screen. Please remove all floppy<br>disks before restarting. |
|                                | < <u>B</u> ack <u>Finish</u> <u>C</u> ancel                                                                                                    |

「Finish」ボタンをクリックします。

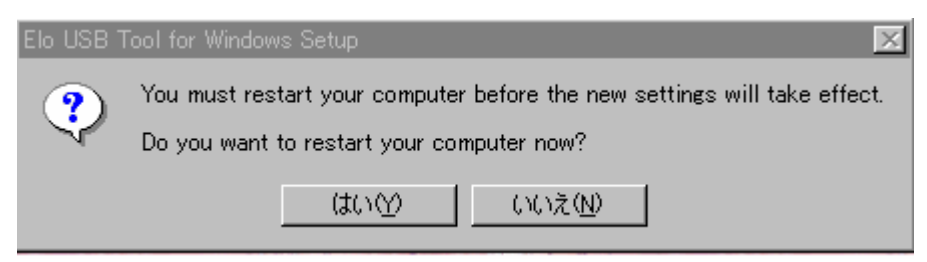

ここまで行うとパソコンの再起動をうながしてくるので「はい」ボタンを クリックします。

| Elo Touchscreen Properties | ×                                                                                                    |
|----------------------------|----------------------------------------------------------------------------------------------------|
| General Buttons Sound Dia  | Ignostics About<br>Video alignment enables the computer to<br>convert touchscreen coordinates into image<br>coordinates.<br>Align the touchscreen whenever you:<br>* Initially install the touchscreen drivers.<br>* Change your display resolution, or<br>change the image size or position.<br>* Change the touchmonitor or touchscreen<br>hardware.<br>* Notice the cursor isn't lined up with your<br>finger. |
| ·                          | OK キャンセル 適用(A)                                                                                                    |

この画面が表示された場合は、「Align」ボタンをクリックすると、下の 位置補正画面が表示されます。(Windows 2000では自動的に位置補正 画面が表示されます。)

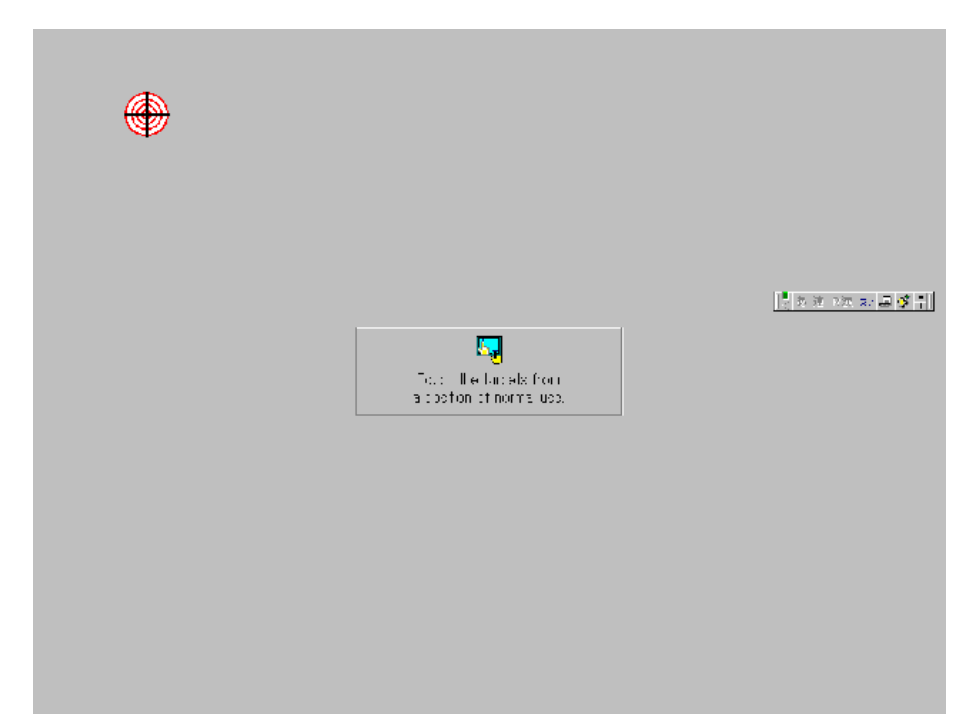

画面に現れる3点(左上、右下、右上)を、実際に使用する視点から、タッチ します。3点タッチ後、確認画面が表示されますので、画面上のいろいろな 場所をタッチしてみて、マウスカーソルがその場所に追従するか確認できたら 「YES」ボタンをクリックしてください。

補正情報は、パソコンのOSに記録されますので、一度補正すると、ディスプレイ や解像度を変更しない限り、以降調整する必要はありません。

### タッチパネル制御ソフトウエアのインストール(2)

タッチパネル制御ソフトウェア「USB Tool for Windows XP and Windows 2000 Release 2.30」は、Windows 2000、Windows XPの各 OSで動作します。各 OSでのインストール手順に従って、タッチパネル制御ソフトウェ アをインストールしてください。

すでにタッチパネル制御ソフトウェアがインストールされていて、再インストールする場合は、タッチパネル制御ソフトウェアをアンインストールしてください。

Windows XPへのインストール

本機の電源を入れ、パソコンを起動します。
USBケーブルを使用して、タッチパネルコントローラとパソコンを接続します。
自動的にソフトウエアのインストールが始まります。

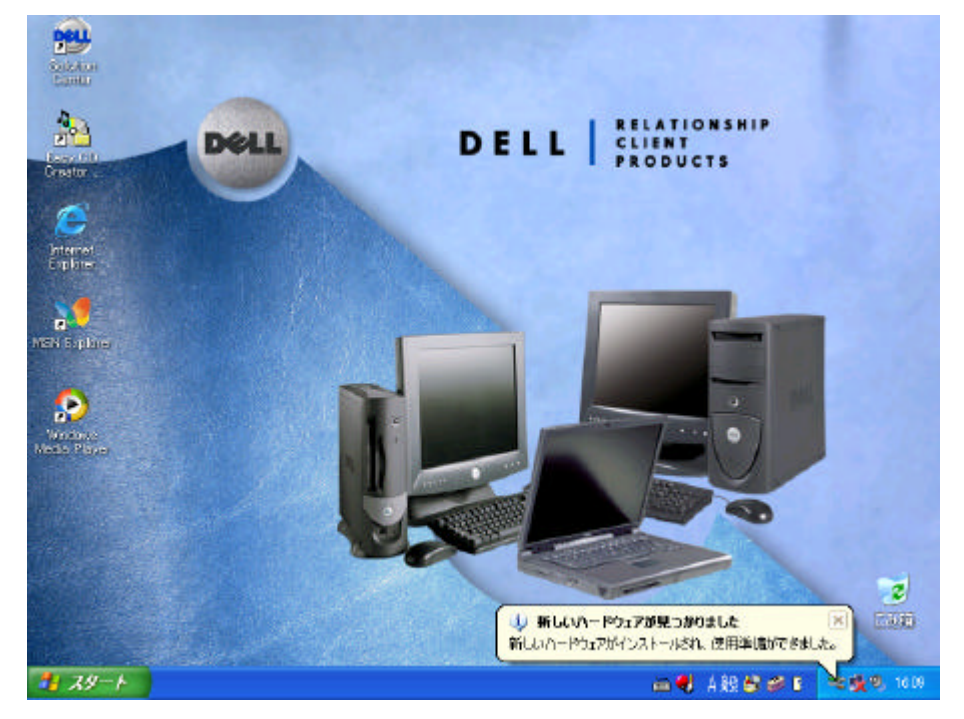

- 画面の指示に従って、「USB ヒューマンインターフェイスデバイス」のインストール を行います。
- 3. コントロールパネルの[システム] [デバイスマネージャ] [USB ヒューマンイ ンターフェイスデバイス]を選択し、[プロパティ]ボタンをクリックします。

4. [ドライバ] [ドライバの更新]を選択します。

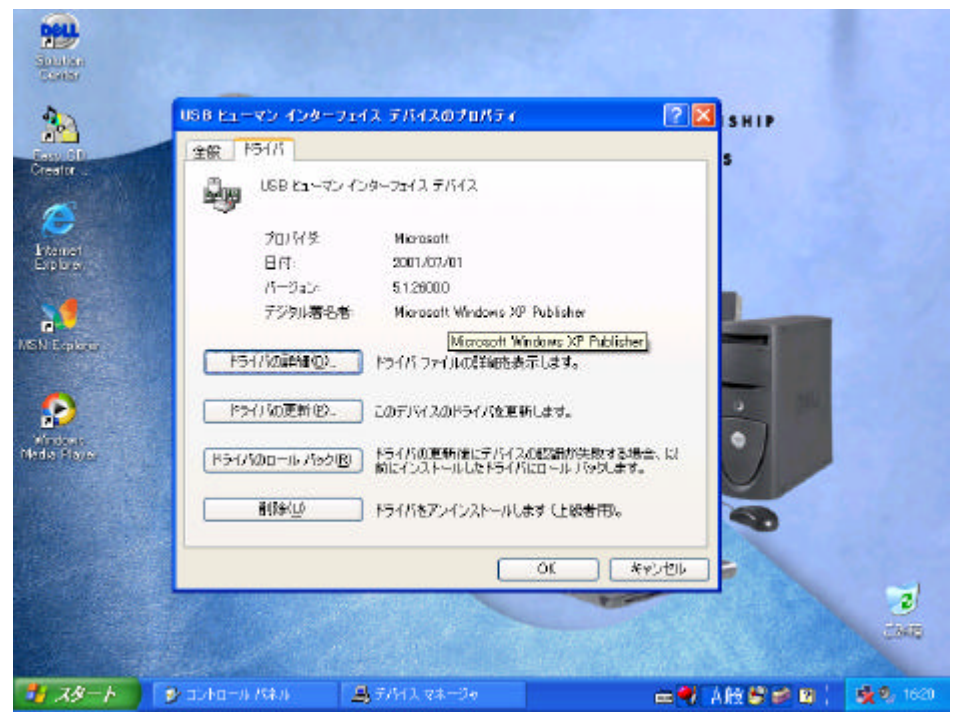

5. [次へ]ボタンをクリックします。

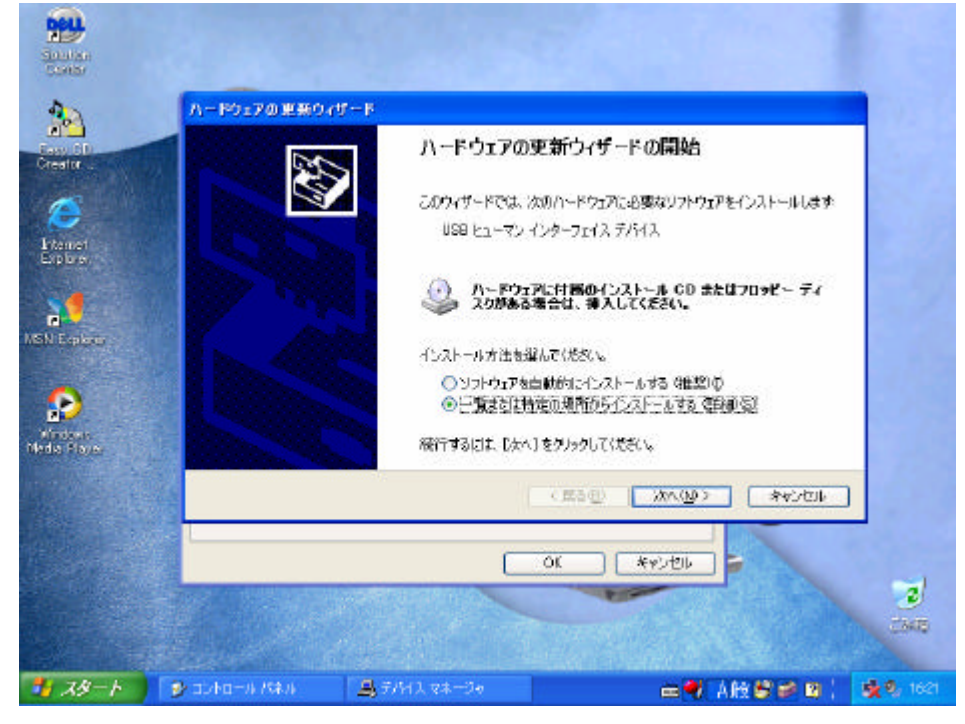

6. [次へ]ボタンをクリックします。

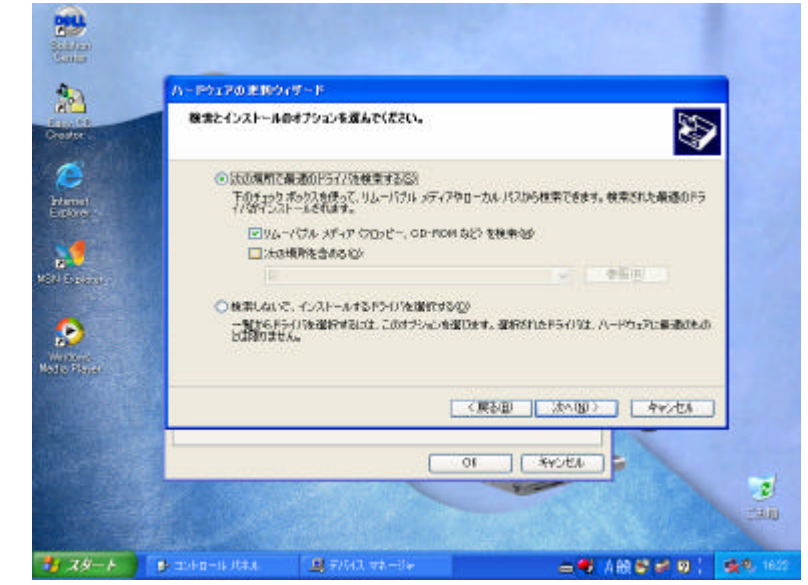

.タッチパネル制御ソフトウェアのフロッピーディスクをフロッピードライブに挿入して、[次へ]ボタンをクリックします。

| And the second second s | A- P31700.892  | パラード<br>ハードウェアの更新<br>はたい、-ドウェアの更新<br>にたい、-ドウェアの更新<br>したい、-ドウェアのの更新<br>したい、-ドウェアの更新 | ウィザードの完了<br>PRインストールが完了しました<br>Inter 25000 Hell Touchy USB<br>Interface |             |
|----------------------------------------------------------------------------------------------------|----------------|------------------------------------------------------------------------------------|-------------------------------------------------------------------------|-------------|
|                                                                                                    |                | 10                                                                                 | R40 <u>87</u> 4+/t4                                                     | e<br>can    |
| 3 29−F                                                                                                    | 🛃 2040-li Ji‡A | <u>비</u> 위에지 #8~8#                                                                 | 二号 (金) 이 (金) 이 (                                                        | <b>1625</b> |

- 8.[完了]ボタンをクリックします。
- 5. ここまで進んだら、デバイスマネージャー等のウインドウを閉じ、コン ピューターの再起動を行ってください。フロッピーディスクやCD-ROM をドライブに挿入している場合は取り出し、コンピュータを再起動させて ください。すぐに再起動することをおすすめします。

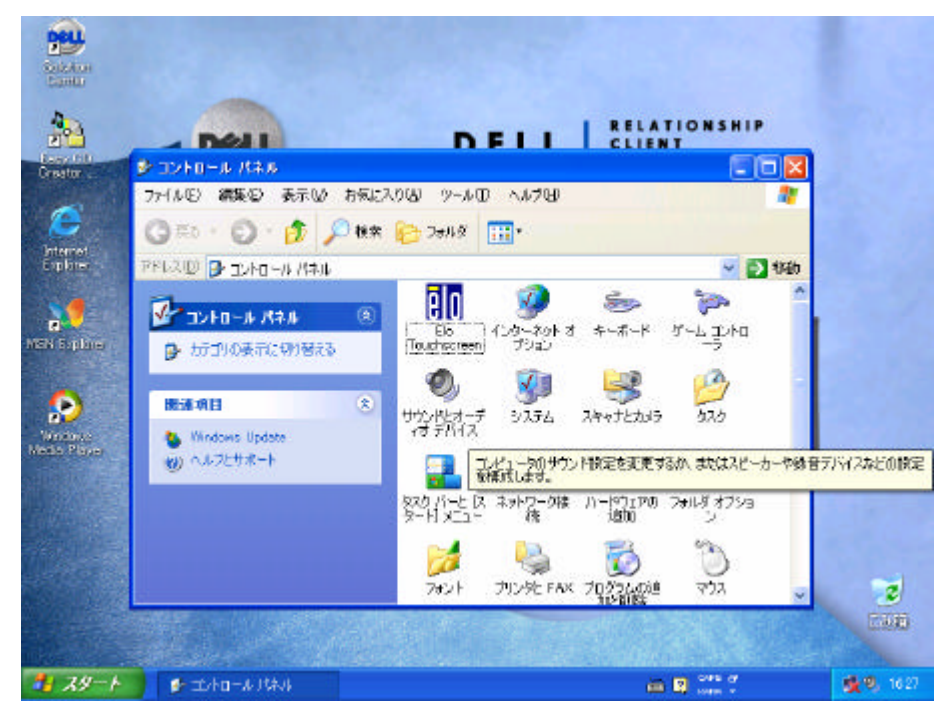

10. 再起動後、[スタート] [設定] [ コントロールパネル ]から Elo Touchscreenを開ける。

|                                                                                          | Ele Touchscreen Propert    | ies 1                                                                                                    | 3,,       |                  |
|------------------------------------------------------------------------------------------|----------------------------|----------------------------------------------------------------------------------------------------|-----------|------------------|
| Destruit<br>Creator<br>Determine<br>Lapline<br>MEN Explore<br>MEN Explore<br>Mense Pares | Greed [Butters   Sound   D | isensatics About<br>Video elignment endoles the computer to<br>convert factbaces on coordinates the image<br>coordinates.<br>Alien the touchscreen whenever your<br>• Initially instell the touchscreen drivers.<br>• Chance your diplay reactution or<br>chance the image size or pocken.<br>• Change the touchscreen bandware<br>• Notice the cursor ion't lined up with your<br>finiter. |           |                  |
|                                                                                          |                            | 0K                                                                                                    |           | 2                |
|                                                                                          |                            |                                                                                                    |           | and a            |
| 2 29-F                                                                                   | Att 4-DAY                  | im 📢 Al                                                                                                    | 1 S S S 1 | <b>张</b> 型, 1629 |

11.表示画面の[Align]をクリックする。
画面とタッチパネル座標を調整する補正画面が表示されます。

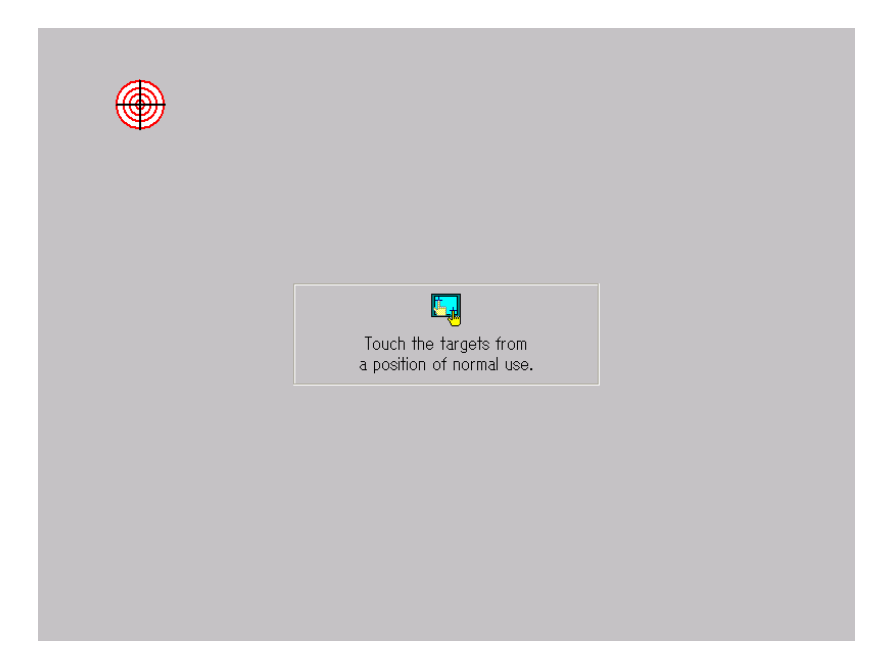

12. 画面に表示される3点(左上、右下、右上、この3点を補正点といいます)を指など で押します。途中で補正を中止する場合は、<ESC>キーを押します。

| Check Video Alignmer      | nt                                                         | X |  |
|---------------------------|------------------------------------------------------------|---|--|
| Touch diff<br>Does the cu | rent areas on the screen.<br>Irsor jump to your fingertip? |   |  |
| Align wil<br>Press E      | cancel in 30 seconds.<br>sc key to cancel now.             |   |  |
| Yes                       | No                                                         |   |  |

- 13. メッセージダイアログが表示されたら、[Yes]ボタンをクリックします。 補正情報は、パソコンの OS に記録されます。一度位置補正すると、ディスプレイや 解像度を変更しない限り、以降調整する必要はありません。
- 14. [OK]ボタンをクリックします。 これでタッチパネル制御ソフトウェアのインストールは完了です。